## 📕 ノート PC / メディアプラザの PC / スマホからの 印 刷 📕

## はじめに

- ノート PC から印刷をしたい場合は Mejiro wi-fi に接続して下さい。
- メディアプラザの PC から印刷をしたい場合は学生証と同じ学籍番号でサインインをして下さい。
- 印刷には学生証が必要です。

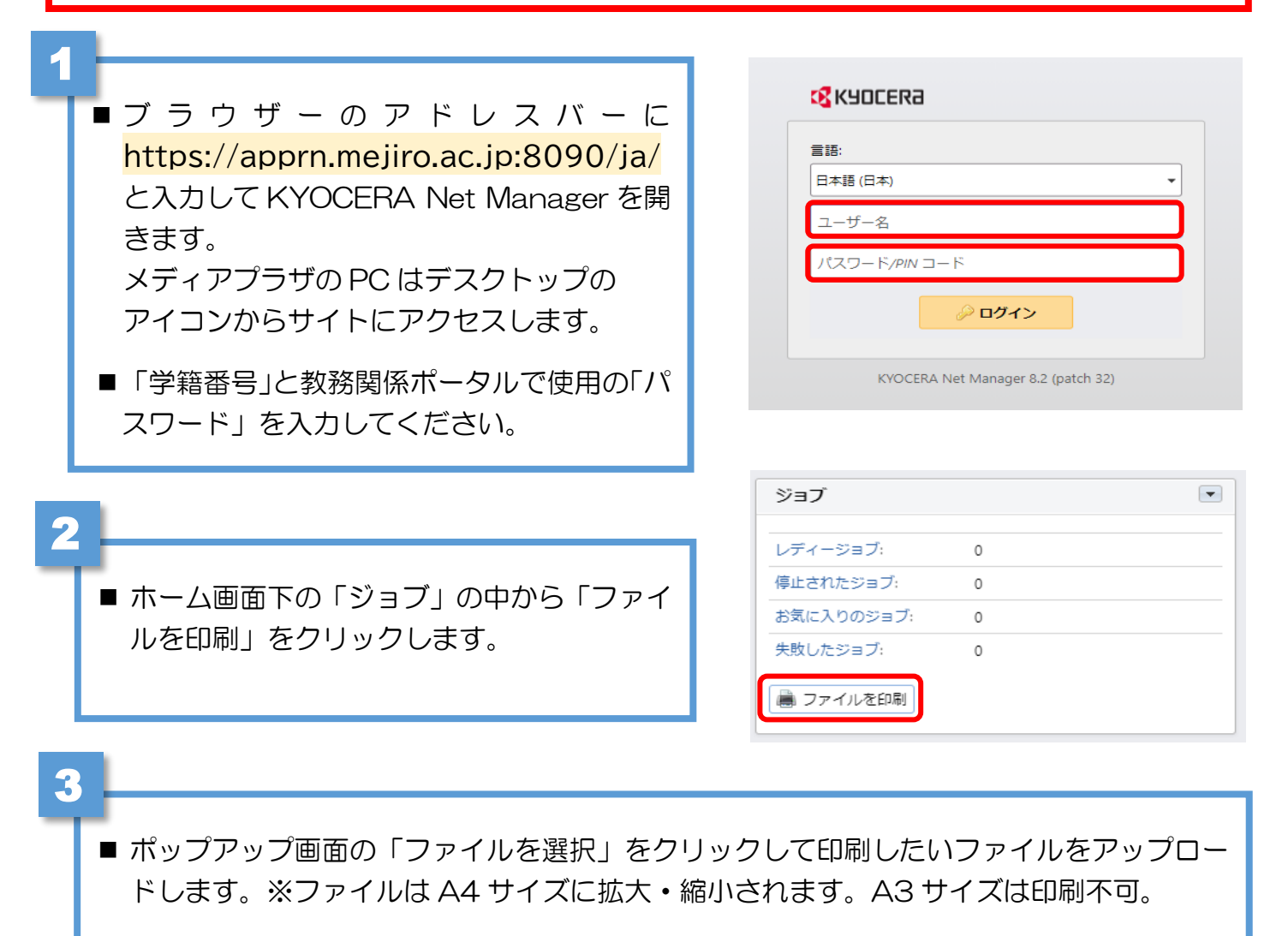

・ワード(.docx)/エクセル(.xlsx)/パワーポイント(.pptx)のファイル形式は PDF ファイル に変換してからアップロードしてください。

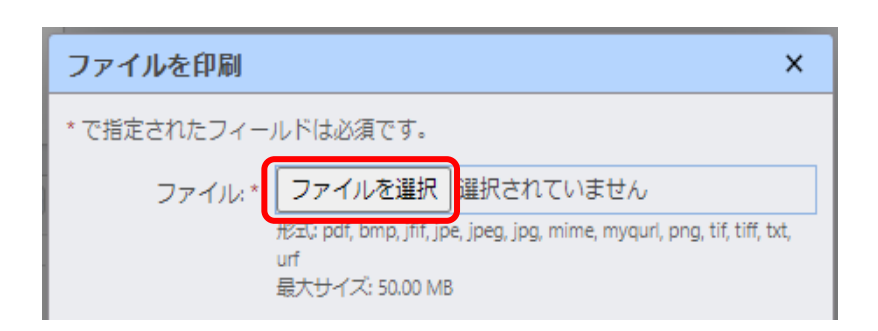

## 4

5

- カラー印刷又は白黒印刷を選択します。
  ※白黒印刷でもカラーコピー機を使用する場合は年間100ページにカウントされます。
- 必要事項の設定ができたら OK をクリックしてからカードリーターに学生証をかざします。
- 自動でコピー機が起動し印刷されます。

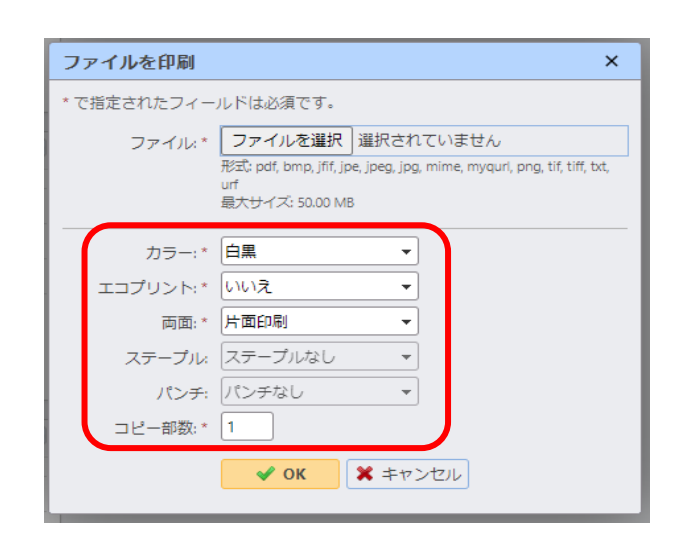

## 印刷をキャンセルしたいとき

- 画面左上の KYOCERA のロゴをクリッ クしてメニューから「ジョブ」を選択し ます。
- レディーの中から削除したいファイル
  (印刷待機ファイル)をクリックで選択します。
- 「アクション」から「×削除」をクリックしてファイルを削除します。

■ 印刷が終了したらホームタブに切り替え

※KYOCERA Net Manager のサイトは「お

て「ログアウト」をしてください。

気に入り」に登録しましょう。

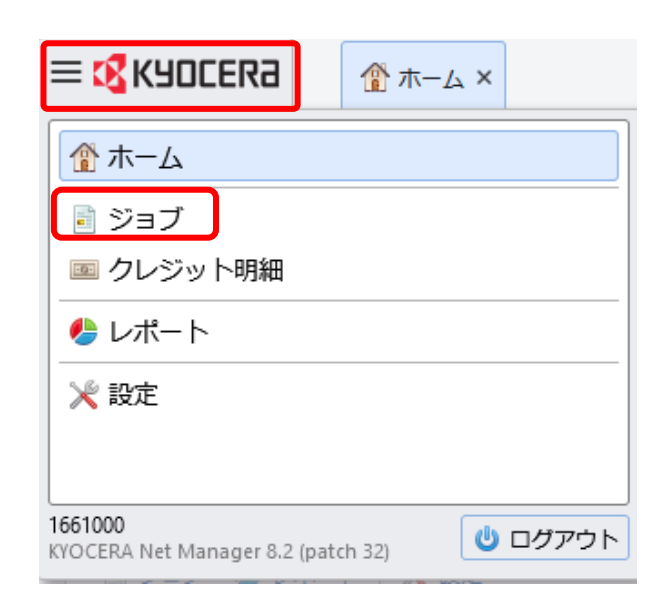

🗏 🔀 КУОСЕРА

🕑 更新 🛛 😃 ログアウト

🏦 ホーム

👚 т–д ×

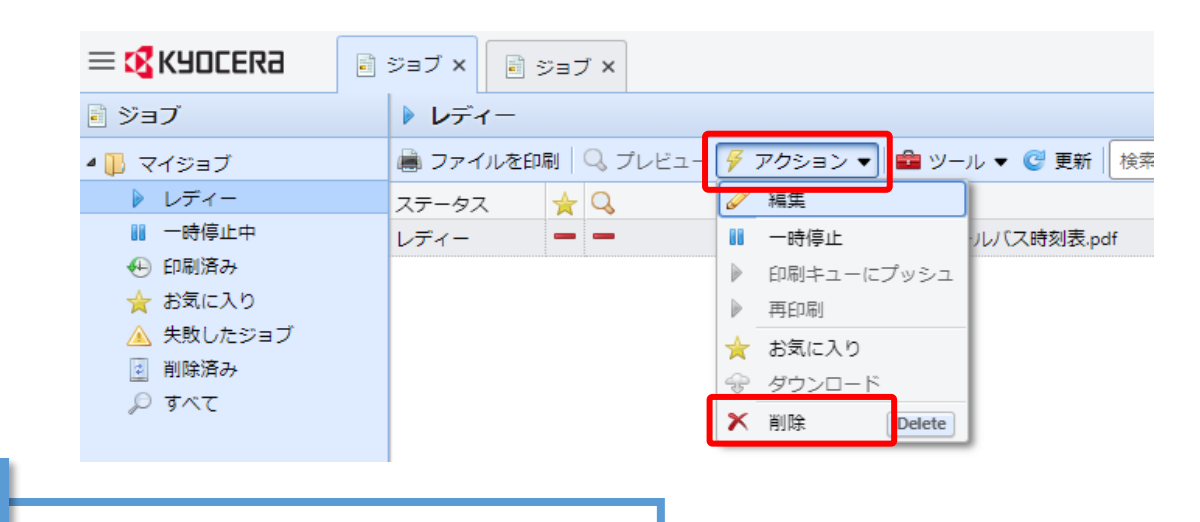